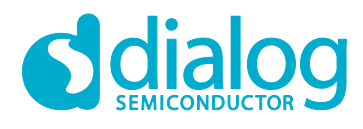

# User Manual DA16600 EVK PRO

# **UM-WI-041**

# Abstract

This document describes how to set-up and use the DA16600 EVK PRO (504-02-A) with the Wi-Fi IoT Power Profiler toolbox. This document explains the calibration process step-by-step for the DA16600 development kits.

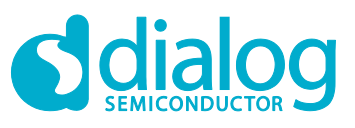

# Contents

| Ab  | stract  |                                | . 1 |
|-----|---------|--------------------------------|-----|
| Co  | ontents | 5                              | . 2 |
| Fig | gures.  |                                | . 2 |
| 1   | Term    | s and Definitions              | . 3 |
| 2   | Refe    | rences                         | . 3 |
| 3   | Curre   | ent Measurement                | . 4 |
|     | 3.1     | Test Setup                     | . 4 |
|     | 3.2     | DA16600 EVK PRO (504-02-A)     | . 5 |
|     | 3.3     | Wi-Fi IoT Power Profiler       | . 6 |
|     | 3.4     | Wi-Fi IoT Power Profiler Setup | . 6 |
|     | 3.5     | Measurements                   | . 8 |
|     | 3.6     | Manual Calibration             | . 9 |
| Re  | vision  | History                        | 11  |

# **Figures**

| Figure 1: Hardware Setup with DA16600 EVK PRO                 | . 4 |
|---------------------------------------------------------------|-----|
| Figure 2: Setup DA16600 EVK Jumper                            | . 4 |
| Figure 3: DA16600 EVK PRO(504-02-A)                           | . 5 |
| Figure 4: Virtual COM Port Selection Window                   | . 6 |
| Figure 5: Power Profiler of SmartSnippets Toolbox Main Window | . 7 |
| Figure 6: Power Profiler Configuration                        | . 7 |
| Figure 7: Power Profiler Chart Settings                       | . 8 |
| Figure 8: Free Running Capture                                | . 8 |
| Figure 9: Consumption Measurement by Using Chart Controls     | . 9 |
| Figure 10: Setting Offset to Zero                             | . 9 |
| Figure 11: Setting Calibration Offset                         | 10  |

# **UM-WI-041**

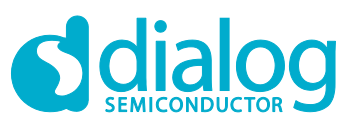

## DA16600 EVK PROEVK PRO

# **1** Terms and Definitions

| DPM  | Dynamic Power Management                    |
|------|---------------------------------------------|
| AP   | Access Point                                |
| USB  | Universal Serial Bus                        |
| UART | Universal Asynchronous Receiver-Transmitter |
| RTC  | Real Time Clock                             |
| WPS  | Wi-Fi Protected Setup                       |
| SSID | Service Set Identifier                      |
| SDK  | Software Development Kit                    |
| ARP  | Address Resolution Protocol                 |

# 2 References

- [1] DA16200, Datasheet, Dialog Semiconductor
- [2] UM-WI-023, DA16200, EVK User Manual, Dialog Semiconductor
- [3] UM-B-114, DA14531, Devkit Pro Hardware, User Manual, Dialog Semiconductor
- [4] UM-WI-026, DA16600, EVK User Manual, Dialog Semiconductor

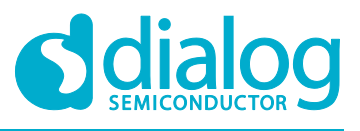

# 3 Current Measurement

#### Current Measurement with DA16600 EVK PRO and Wi-Fi IoT Power Profiler Tool

## 3.1 Test Setup

Figure 1 shows a typical test setup environment with DA16600 EVK PRO and Wi-Fi IoT Power Profiler Tool.

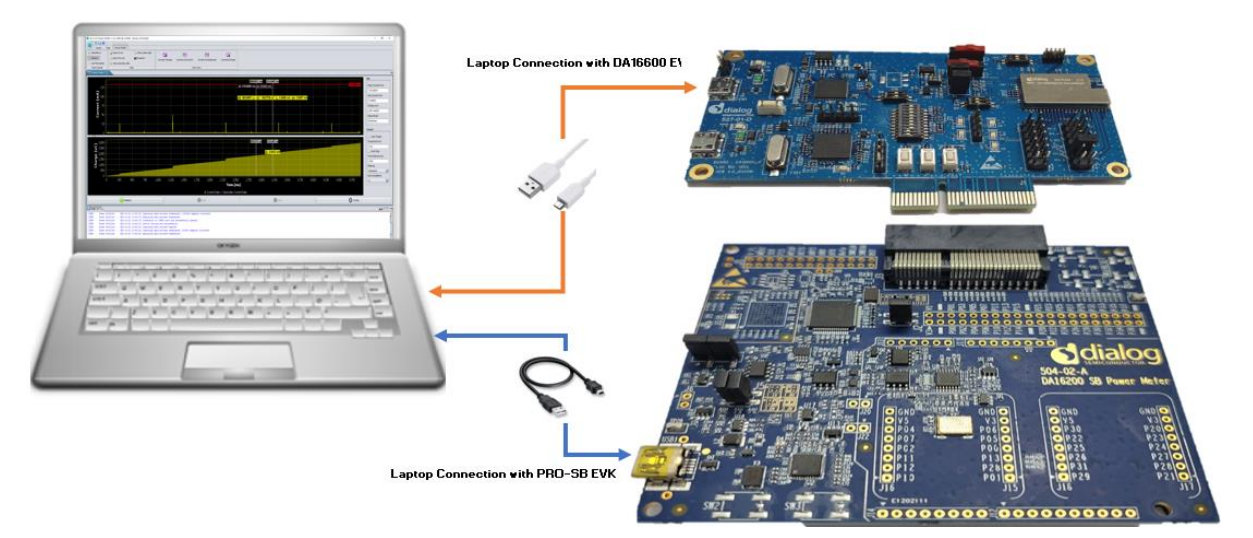

Figure 1: Hardware Setup with DA16600 EVK PRO

- 1. To measure current with DA16600 EVK PRO, connect the two boards via PCI connectors.
- 2. Change the jumper setting (P1 and P2) and switch (SW5) settings on the DA16600 EVK.
- 3. Open the DA16600 EVK's power two jumper caps as shown in Figure 2.

There is a selectable DIP Switch (SW5):

- If SW (1) moves to switch on, you can measure the current of WIFI chipset.
- If SW (2) moves to switch on, you can measure the current of the Bluetooth<sup>®</sup>LE chipset.

By switching on both, you can measure all current consumed by Bluetooth<sup>®</sup> LE and WIFI.

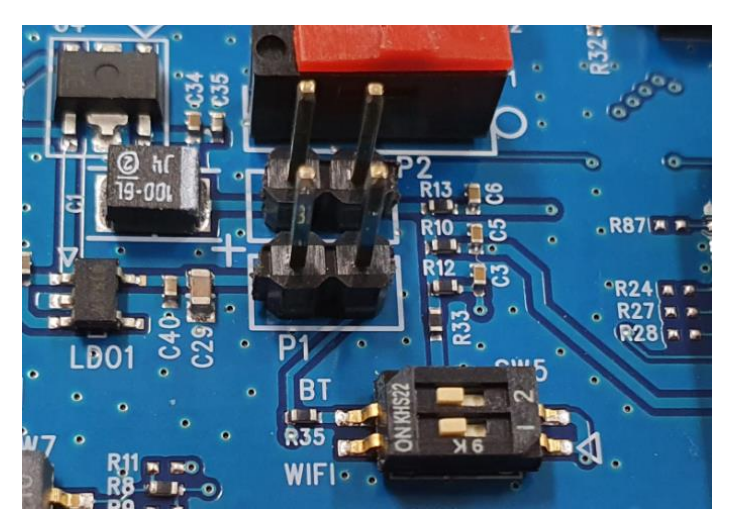

Figure 2: Setup DA16600 EVK Jumper

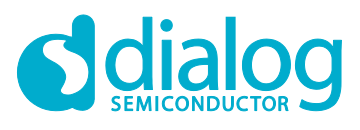

## 3.2 DA16600 EVK PRO (504-02-A)

The actual component locations of the DA16600 EVK PRO are shown in Figure 3.

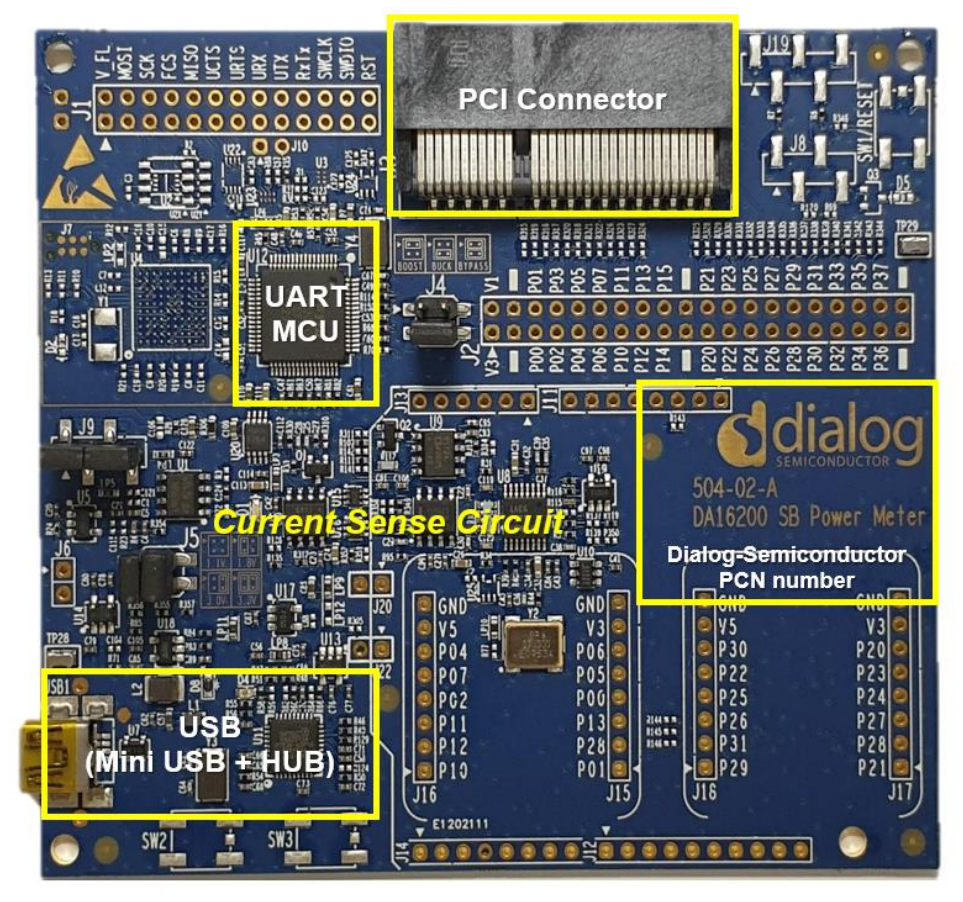

Figure 3: DA16600 EVK PRO(504-02-A)

### Description

- PCI Connector: a connector on which to install the DA16600 EVK
- UART MCU: provides communication between DA16600 EVK PRO and PC. Also transfers the current measurement samples to the PC
- Current Sense Circuit: monitors the current of the DA16600 EVK
- USB Hub: USB interfaces to the PC

| U | ser | Manual |  |
|---|-----|--------|--|
| - |     |        |  |

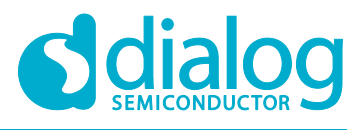

## 3.3 Wi-Fi IoT Power Profiler

Wi-Fi IoT Power Profiler uses the SPI port of a device connected via USB for communication. The user needs to select the SPI port to connect before using the Power Profiler tool.

To select the SPI port, simply click the checkbox next to the SPI port. The port might be preselected already since the application remembers the last selected SPI port. If necessary, use the **Refresh** button to update the list of available SPI ports for the devices connected via USB. If the device is connected but not listed, it is better to use a different USB port, wait a few seconds and then click the **Refresh** button again. Problems in identifying the FTDI device may indicate an invalid installation of the FTDI drivers.

The **3** button can be used to access the application's user guide, release notes, license and about info. When the user click the **OK** button to launch the main application window (Figure 4), the SmartSnippets Wi-Fi IoT Power Profiler tool can be downloaded from the customer support portal. Direct link: windows.

| 📵 Wi-Fi lo | oT Power Profiler v1.0.2.3048 - Virtual COM Port Selec 🔀 | < |
|------------|----------------------------------------------------------|---|
| 1          | Please select your device:                               |   |
|            | ✓ COM67                                                  |   |
|            |                                                          |   |
|            |                                                          |   |
|            |                                                          |   |
|            |                                                          |   |
|            | Refresh <u>Cannot see my board?</u> OK                   |   |
|            |                                                          |   |

Figure 4: Virtual COM Port Selection Window

## 3.4 Wi-Fi IoT Power Profiler Setup

When the proper COM port is selected (Figure 4), click **OK** button then the main window of the Power Profiler application in SmartSnippets Wi-Fi IoT Power Profiler Toolbox will pop up (Figure 5). Click the **Config** button at the bottom right and check that the configuration is correct (Figure 6).

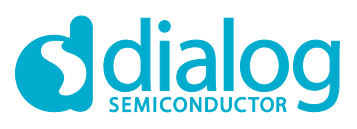

| WI-FI IoT Power Profiler v1.0.2.3048 @ COM69 [Device                                                                                                    | ce: DA14531]       |                                      |                        |                      |         |         |      |      |      |      |      |           | – 🗆 ×                                                                                   |
|----------------------------------------------------------------------------------------------------|--------------------|--------------------------------------|------------------------|----------------------|---------|---------|------|------|------|------|------|-----------|-----------------------------------------------------------------------------------------|
|                                                                                                    |                    |                                      |                        |                      |         |         |      |      |      |      |      |           |                                                                                         |
| Q Selective         Boot 1005         Power Prime           → Messare         Boot 10 cav         % C           ↓ Add Time Marker         Dear secondary data           Chart Controls         Data | Snapshot Current(1 | )Charge Current(1)/Current(2)<br>Cha | Current(1)/Osciloscope | Current(2)/Charge    |         |         |      |      |      |      |      |           |                                                                                         |
| Power Protier 🗴                                                                                                    |                    |                                      |                        |                      |         |         |      |      |      |      |      |           | -                                                                                       |
| 1.1<br>1.0<br>0.9                                                                                                    |                    |                                      |                        |                      |         |         |      |      |      |      |      |           | Peak Current (mA)                                                                       |
| 0.8<br>0.7                                                                                                    |                    |                                      |                        |                      |         |         |      |      |      |      |      |           | Avg Current (mA)                                                                        |
| 0.5<br>0.5                                                                                                    |                    |                                      |                        |                      |         |         |      |      |      |      |      |           | Charge (uC)                                                                             |
| 0.3                                                                                                    |                    |                                      |                        |                      |         |         |      |      |      |      |      |           | Sleep Mode<br>Deep                                                                      |
| 0.0                                                                                                    |                    |                                      |                        |                      |         |         |      |      |      |      |      |           | Control                                                                                 |
| 100<br>0.75<br>ebiety 0.75<br>0.05<br>0.00                                                                                                    |                    |                                      |                        |                      |         |         |      |      |      |      |      |           | Auto Trigger Threshold (mA) 0.00 Auto Stop Time Interval (ms) 1500 Filtering Standard • |
| 0.00 0.05 0.10                                                                                                    | 0.15 0.20          | 0.25 0.30 0.35                       | 5 0.40 0.4             | 45 0.50<br>Time (ms) | 0.55 0. | 60 0.65 | 0.70 | 0.75 | 0.80 | 0.85 | 0.90 | 0.95 1.00 | 4                                                                                       |
|                                                                                                    |                    |                                      | 🔺 Current Data 🛛       | Secondary Currer     | t Data  |         |      |      |      |      |      |           |                                                                                         |
| initialize                                                                                                    | ][                 |                                      | Start                  |                      |         | 0       | Stop |      |      |      |      | Config    |                                                                                         |
| Log X                                                                                                    |                    |                                      |                        |                      |         |         |      |      |      |      |      |           | <b>₩ *</b> 7* 0                                                                         |
|                                                                                                    |                    |                                      |                        |                      |         |         |      |      |      |      |      |           |                                                                                         |

Figure 5: Power Profiler of SmartSnippets Toolbox Main Window

| Chart Settings                                             |              | _    |
|------------------------------------------------------------|--------------|------|
| age (1.1V - 3.3V) 3.30 Pre trigger sampling time (ms) 0.07 | 100          | _    |
| tion Offset (mA) 0 Max Allowed Sampling Time (ms) 600      | 000          | 1    |
| Factor Sample Rate 105                                     | 5 kSamples   | 1    |
| bards: 50 Sleep Mode Dee                                   | ер           |      |
| s for SW Cursor 5 Sleep Mode Threshold (uA) 50.0           | 00           | _    |
| r Tolerance (uA) 0.0000 Sleep Mode Extended (uA) 1.20      | 0            |      |
| Cursors to Stop 0 Sleep Mode Deep (uA) 0.55                | 5            |      |
| SW Cursor (ms) 0.3600 CSV File Path                        |              |      |
| Threshold (mA) 0.00 julee\Wi-Fi_loT_Power_Profiler\Project | ts\Power_Pro | file |
| pling Time (ms) 1500                                       |              |      |

Figure 6: Power Profiler Configuration

In the H/W Settings tab of the new profile, the **Voltage (1.1 V - 3.3V)** field is typically empty and the **Calibration Offset (mA)** field is zero. Apply the correct voltage as configured in the Power Meter LDO (typically, it is 3.3 V). The Calibration offset (mA) will be filled automatically with a calculated

value. This value is good enough to be able to measure with  $\pm 2\%$  accuracy, so in most cases we can leave it as is.

Check the multiplication factor. For DA16600 it should be 155.

The user can set a maximum scale for the waveform window optionally, since there are large peaks on wakeup from sleep (charging capacitors) generally. So the useful part of the signal is compressed to a very small area. To set a maximum scale for the waveform window, open the **Chart Settings** tab (Figure 7) and for **Plot** *Current1*, set the **MAX** scale of **Current (mA)** to 10 mA. Note that this does not affect anything to the accuracy of the measurement. It can only zoom the waveform, which is presented in the viewer.

| User Manual | Revision 1.0 | 02-Feb-2021 |
|-------------|--------------|-------------|
|             |              |             |

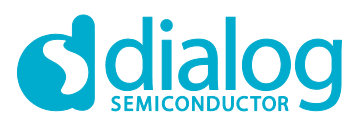

Click Apply and return to the measurement window.

| O Configuration Dialog                                                                                                    | >                                                                                      |
|----------------------------------------------------------------------------------------------------|----------------------------------------------------------------------------------------|
| H/W Settings Chart Settings                                                                                                    |                                                                                        |
| Basic  Show Current value when mouse on graph  Create Event Markers on max sample values  Enable Level Of Detail process (LOD) | Axis Plot Current1  Fit Current Axis To Maximum Value Fit Current Axis To Range Values |
| Snapshot File Path<br>setWi-Fi_IoT_Power_Profiler/Projects\Power_Profiler                                                      | MIN MAX<br>Current (mA) 0.000 1.000                                                    |
| Ap                                                                                                    | ply                                                                                    |

**Figure 7: Power Profiler Chart Settings** 

## 3.5 Measurements

In the measurement window (Figure 8), click **Initialize** at the bottom left (this step is only needed at the first communication with the A/D converter).

#### Click Start.

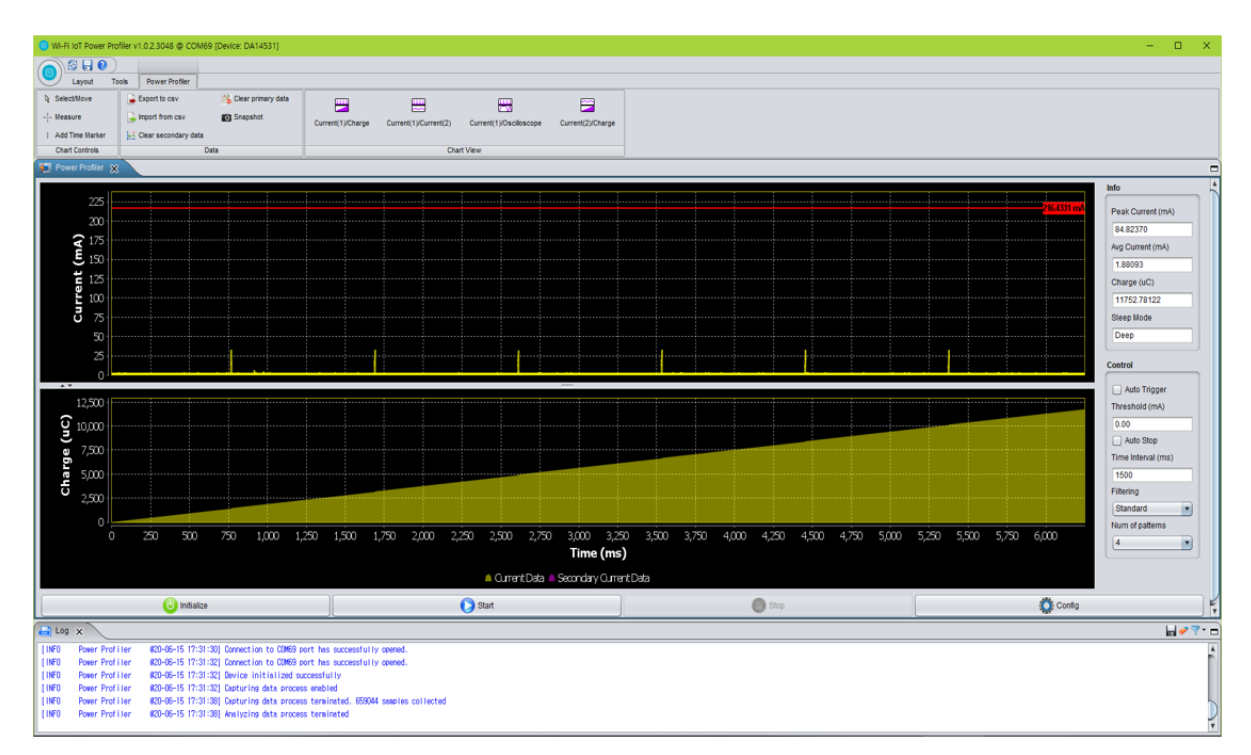

### Figure 8: Free Running Capture

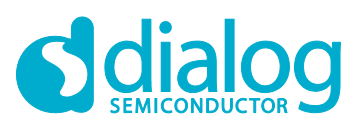

| Wi-Fi IoT Power Pr  | ofiler v1.0.2.3048 @ COM3-                       | 4 [Device: DA14531]                                        |                                                |                       |                           |                      |                         |                                |               |       |       |            | - 0 ×              |
|---------------------|--------------------------------------------------|------------------------------------------------------------|------------------------------------------------|-----------------------|---------------------------|----------------------|-------------------------|--------------------------------|---------------|-------|-------|------------|--------------------|
|                     |                                                  |                                                            |                                                |                       |                           |                      |                         |                                |               |       |       |            |                    |
| Layout              | Tools Power Profiler                             |                                                            |                                                |                       |                           |                      |                         |                                |               |       |       |            |                    |
| SelectMove          | Export to cav                                    | 🆄 Clear primary data                                       |                                                |                       | <b>—</b>                  |                      |                         |                                |               |       |       |            |                    |
| - - Measure         | 🍃 Import from csv                                | Snapshot                                                   | Current/1)/Charge                              | Current(1)/Current(2) | ) Current(1)/Oscilloscope | Current/2)/Charge    |                         |                                |               |       |       |            |                    |
| Add Time Marker     | 🔛 Clear secondary data                           |                                                            |                                                |                       |                           |                      |                         |                                |               |       |       |            |                    |
| Chart Controls      |                                                  | Data                                                       |                                                | 0                     | Chart View                |                      |                         |                                |               |       |       |            |                    |
| Dower Profiler      | ×                                                |                                                            |                                                |                       |                           |                      |                         |                                |               |       |       |            | -                  |
|                     |                                                  |                                                            |                                                |                       |                           |                      |                         | _                              |               |       |       |            | Info               |
| 80.                 |                                                  |                                                            |                                                | <u>u</u>              | 225.3634 ms               |                      | 2129.4                  | 570 ms                         |               |       |       | 75,4333 mA | Peak Current (mA)  |
| 70 -                |                                                  |                                                            |                                                |                       |                           |                      |                         |                                |               |       |       |            | 75.43329           |
| Q 60                |                                                  |                                                            |                                                |                       |                           |                      |                         |                                |               |       |       |            | Avo Current (mA)   |
| 5 ຄ.                |                                                  |                                                            |                                                |                       |                           | <u>ΔΕ:9</u>          | 4900 uJ - ΔC: 2.8758 uC | -l <sub>e</sub> ; 0.0032 mA -l | ok: 0.0535 mA |       |       |            | 0.09395            |
| <b>1</b>            |                                                  |                                                            |                                                |                       |                           |                      |                         |                                |               |       |       |            | Charge (uC)        |
| 9 40 ·              |                                                  |                                                            |                                                |                       |                           |                      |                         |                                |               |       |       |            | 319.83454          |
| <b>5</b> 30-        |                                                  |                                                            |                                                | r                     |                           | ΔE 904.0             | 936 ms/ ΔI: -0.3032 mA  | ł <b>1</b>                     |               |       |       |            | Sleep Mode         |
| 20-                 |                                                  |                                                            |                                                |                       |                           |                      |                         |                                |               |       |       |            | Deen               |
| 10.                 |                                                  |                                                            |                                                |                       |                           |                      |                         |                                |               |       |       |            |                    |
| 10                  |                                                  |                                                            |                                                |                       |                           |                      |                         |                                |               |       |       |            | Control            |
| 0,                  |                                                  |                                                            |                                                |                       |                           |                      |                         |                                |               |       |       |            | Auto Trioger       |
| 350 1               |                                                  |                                                            |                                                |                       | 1225.3634 ms              |                      | 2129.                   | 570 ms                         |               |       |       |            | Threshold (mA)     |
| <u>;</u> 300-       |                                                  |                                                            |                                                |                       |                           |                      |                         |                                |               |       |       |            | 0.00               |
| 250                 |                                                  |                                                            |                                                |                       |                           |                      | N: 00                   | 133 mA                         |               |       |       |            | Auto Stop          |
| <b>2</b> 200 ·      |                                                  |                                                            |                                                |                       |                           |                      |                         |                                |               |       |       |            | Time Interval (ms) |
| 150 ·               |                                                  |                                                            |                                                |                       |                           |                      |                         |                                |               |       |       |            | 1500               |
| <del>Ğ</del> 100-   |                                                  |                                                            |                                                |                       |                           |                      |                         |                                |               |       |       |            | Filtering          |
| 50 -                |                                                  |                                                            |                                                |                       |                           |                      |                         |                                |               |       |       |            | Standard           |
| 0                   |                                                  |                                                            |                                                |                       |                           |                      |                         |                                |               |       |       |            | Num of patterns    |
|                     |                                                  | 500                                                        |                                                | 1,000                 | 1,250 1,                  | 500 1,750            | 2,000                   | 2,250                          | 2,500         | 2,750 | 3,000 | 3,250      | 4                  |
|                     |                                                  |                                                            |                                                |                       |                           | Time (ms             | )                       |                                |               |       |       |            |                    |
|                     |                                                  |                                                            |                                                |                       | A Gument Da               | ta 🦲 Secondary () me | nt Data                 |                                |               |       |       |            |                    |
|                     |                                                  |                                                            | V                                              |                       |                           |                      | 1000                    |                                |               |       |       |            |                    |
|                     | 🗿 Initialio                                      | te .                                                       |                                                |                       | Start                     |                      |                         | Stop                           |               |       |       | 💭 Config   |                    |
|                     |                                                  |                                                            |                                                |                       |                           |                      |                         |                                |               |       |       |            | 11.42              |
| Log X               |                                                  |                                                            |                                                |                       |                           |                      |                         |                                |               |       |       |            |                    |
| [INFO Power Pro     | ofiler #20-05-10 15:41                           | [55] Connection to CDM34 (<br>571) Connection to CDM34 (   | port has successfully<br>port has successfully | y opened.             |                           |                      |                         |                                |               |       |       |            | ĥ                  |
| [INFO Power Pro     | ofiler #20-06-10 15:41                           | :57] Device initialized s                                  | uccessful ly                                   | a second              |                           |                      |                         |                                |               |       |       |            |                    |
| [INFO Power Pro     | ofiler #20-06-10 15:41                           | :57] Capturing data proces                                 | ss enabled                                     |                       |                           |                      |                         |                                |               |       |       |            |                    |
| IL FINED Downer Dev |                                                  |                                                            |                                                |                       |                           |                      |                         |                                |               |       |       |            |                    |
| [INFO Power Pro     | ofiler #20-06-10-15:42<br>ofiler #20-06-10-15:42 | 2:00] Capturing data proces<br>2:00] Analyzing data proces | ss terminated, 35902<br>ss terminated          | 2 samples collected   |                           |                      |                         |                                |               |       |       |            |                    |

Figure 9: Consumption Measurement by Using Chart Controls

## 3.6 Manual Calibration

For the most accurate measurement, follow the manual calibration steps below:

- 1. Remove the daughterboard, i.e. the load, by physically disconnecting the DA16600 EVK from the motherboard.
- In the main window of the Power Profiler, click Config and temporarily set the Calibration Offset (mA) field to zero (Figure 10).

| H/W Settings Chart Settings                           |          |                                   |                  |      |
|-------------------------------------------------------|----------|-----------------------------------|------------------|------|
| Voltage (1.1V - 3.3V)                                 | 3.30     | Pre trigger sampling time (ms)    | 0.0100           | _    |
| Calibration Offset (mA)                               | )        | Max Allowed Sampling Time (ms)    | 60000            |      |
| Multiplication Factor                                 |          | Sample Rate                       | 105 kSamples     | 1    |
| revD, revE motherboards: 100<br>revC motherboards: 50 | 155.0000 | Sleep Mode                        | Deep             |      |
| Samples for SW Cursor                                 | 5        | Sleep Mode Threshold (uA)         | 50.00            |      |
| SW Cursor Tolerance (uA)                              | 0.000    | Sleep Mode Extended (uA)          | 1.20             |      |
| SW Cursors to Stop                                    | )        | Sleep Mode Deep (uA)              | 0.55             |      |
| Time offset of SW Cursor (ms)                         | 0.3600   | CSV File Path                     |                  | _    |
| Auto Trigger Threshold (mA)                           | 0.00     | julee\Wi-Fi_loT_Power_Profiler\Pr | ojects\Power_Pro | file |
| Auto Stop Sampling Time (ms)                          | 1500     |                                   |                  |      |
|                                                       |          |                                   |                  |      |

Figure 10: Setting Offset to Zero

- Run a free running capture for a few seconds and note down the number in the Avg Current (mA) field (Figure 11). Note the last digits of the number keep changing slowly due to temperature drift. It is important to do the calibration steps periodically.
- 4. Finally, put this average value with a negative sign in the **Calibration Offset (mA)** field. CTRL-C and CTRL-V are also workable.(Figure 11).

| User | Manual |  |
|------|--------|--|
| 0301 | Manual |  |

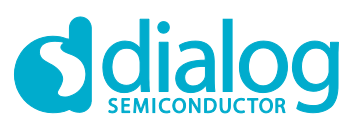

| O WI-FI IoT Power Profiler | v1.0.2.3048 @ COM69 [Device: DA14531]                                                   |                                                    |                                   |                                                       |                                         |                           | - 0 ×              |
|----------------------------|-----------------------------------------------------------------------------------------|----------------------------------------------------|-----------------------------------|-------------------------------------------------------|-----------------------------------------|---------------------------|--------------------|
|                            |                                                                                         |                                                    |                                   |                                                       |                                         |                           |                    |
| Layout Tools               | Power Profiler                                                                          |                                                    |                                   |                                                       |                                         |                           |                    |
| R Select/Move              | Export to cav                                                                           |                                                    | 3 🗃                               |                                                       |                                         |                           |                    |
| -j- Measure                | mport from cav Snapshot                                                                 | Current(1)/Charge Current(1)/Current(2) Current(1) | Osciloscope Current(2)/Charge     |                                                       |                                         |                           |                    |
| Chart Controls             | Data                                                                                    | Chart View                                         |                                   |                                                       |                                         |                           |                    |
| 👝 Power Profiler 🗙         |                                                                                         |                                                    |                                   |                                                       |                                         |                           |                    |
| 0.0350 /                   |                                                                                         |                                                    |                                   |                                                       |                                         |                           | Info               |
| 0.0225                     |                                                                                         |                                                    |                                   |                                                       |                                         | 1.0234 mA                 | Peak Current (mA)  |
| - 0.0200                   | فالجار ومراقق وحمالا المترج فالمتح والمعر التقالة                                       | indiated and a second second in the second second  | the b. Elimica de Liti Manifester | the Makes with the seconds of male to the bill and    | which the belief of such as             | this the second of a stid | 0.02337            |
| 2 00175 min                | in the state of the black the ball                                                      | Configuration Dialog                               |                                   | ×                                                     | Burneline an fichine surrand (unit)     | the million and in Frank  | Avg Current (mA)   |
| 5 0.0150                   |                                                                                         | HW Settings Chart Se                               | ittings                           |                                                       |                                         |                           | 0.01932            |
| 0.0125                     |                                                                                         |                                                    |                                   |                                                       | 5                                       |                           | Charge (uC)        |
| 0.0100                     |                                                                                         | Voltage (1.1V                                      | - 3.3V) 3.30                      | Pre trigger sampling time (ms) 0.0100                 |                                         |                           | 201.30089          |
| J 0.0075                   |                                                                                         | Calibration Offs                                   | tt (mA -0.01932                   | Max Allowed Sampling Time (ms) 60000                  |                                         |                           | Sleep Mode         |
| 0.0050                     |                                                                                         | Nutinication Factor                                |                                   | Sample Data 105 kSamples                              |                                         |                           | Deep               |
| 0.0025                     |                                                                                         | revD, revE motherboard                             | IS: 100 155 0000                  |                                                       |                                         |                           |                    |
| 0,0000                     |                                                                                         | revC motherboards: 50                              | 155.0000                          | Sleep Mode Deep                                       |                                         |                           | Control            |
| **                         |                                                                                         | Samples for SW                                     | Dursor 5                          | Sleep Mode Threshold (uA) 50.00                       |                                         |                           | Auto Trigger       |
| 200                        |                                                                                         | SW Cursor Toleran                                  | ce (uA) 0.0000                    | Sleep Mode Extended (uA) 1.20                         | in local cost of the second second      |                           | Threshold (mA)     |
| Û                          |                                                                                         | SW Cursors                                         | o Stop 0                          | Since Mode Doop (uk) 0.55                             |                                         |                           | 0.00               |
| 150                        |                                                                                         |                                                    |                                   |                                                       |                                         | ····\$······              | Auto Stop          |
| E 100                      |                                                                                         | Time offset of SW Curse                            | r (ms) 0.3600                     | CSV File Path                                         |                                         |                           | Time Interval (ms) |
| ha                         |                                                                                         | Auto Trigger Threshol                              | d (mA) 0.00                       | juleeWii-Fi_IoT_Power_ProfilerProjects\Power_Profiler |                                         |                           | 1500               |
| <b>O</b> 50                |                                                                                         | Auto Stop Sampling Tim                             | e (ms) 1500                       |                                                       | · · • · · · · · · · · · • • · · · · · · |                           | Filtering          |
| 0                          |                                                                                         |                                                    |                                   |                                                       |                                         |                           | Standard           |
| 0                          | 500 1,000 1,500 2,00                                                                    | 0 2,500 3,000                                      | 4                                 | and a                                                 | 8,000 8,500 9,000                       | 9,500 10,000              | Num of patterns    |
|                            |                                                                                         |                                                    | ·                                 |                                                       |                                         |                           |                    |
|                            |                                                                                         | A C                                                | urrent Data 🛎 Secondary Ourren    | t Data                                                |                                         |                           |                    |
| 1                          | initialize                                                                              | Start                                              |                                   | Stop                                                  |                                         | Config                    | 1                  |
| Log X                      |                                                                                         |                                                    |                                   |                                                       |                                         |                           | kal ≠ 7 * c        |
| (INFO Power Profiler       | (20-06-15 16:28:06) Connection to COM69 p                                               | ort has successfully opened.                       |                                   |                                                       |                                         |                           |                    |
| [INFO Power Profiler       | 020-06-15 16:28:07] Connection to COM69 p                                               | ort has successfully opened.                       |                                   |                                                       |                                         |                           |                    |
| INFO Power Profiler        | #20-06-15 16:28:07] Device initialized su<br>#20-06-15 16:28:07] Centuring data process | cossfully seabled                                  |                                   |                                                       |                                         |                           |                    |
| [INFO Power Profiler       | #20-06-15 16:28:17] Capturing data proces                                               | s terminated. 1099081 samples collected            |                                   |                                                       |                                         |                           |                    |
| [INFO Power Profiler       | #20-06-15 16:28:17] Analyzing data proces                                               | s terminated                                       |                                   |                                                       |                                         |                           | -                  |
|                            |                                                                                         |                                                    |                                   |                                                       |                                         |                           |                    |

### Figure 11: Setting Calibration Offset

The user manual can be downloaded from the customer support portal. Link: https://www.dialog-semiconductor.com/products/da16600-modules

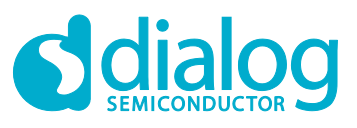

# **Revision History**

| Revision | Date        | Description   |
|----------|-------------|---------------|
| 1.0      | 02-Feb-2021 | First Release |

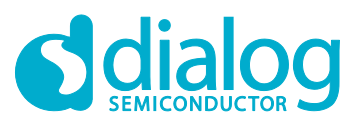

#### **Status Definitions**

| Status                  | Definition                                                                                                    |
|-------------------------|----------------------------------------------------------------------------------------------------|
| DRAFT                   | The content of this document is under review and subject to formal approval, which may result in modifications or additions. |
| APPROVED<br>or unmarked | The content of this document has been approved for publication.                                                              |

#### **Disclaimer**

Unless otherwise agreed in writing, the Dialog Semiconductor products (and any associated software) referred to in this document are not designed, authorized or warranted to be suitable for use in life support, life-critical or safety-critical systems or equipment, nor in applications where failure or malfunction of a Dialog Semiconductor product (or associated software) can reasonably be expected to result in personal injury, death or severe property or environmental damage. Dialog Semiconductor and its suppliers accept no liability for inclusion and/or use of Dialog Semiconductor product (or applications and therefore such inclusion and/or use is at the customer's own risk.

Information in this document is believed to be accurate and reliable. However, Dialog Semiconductor does not give any representations or warranties, express or implied, as to the accuracy or completeness of such information. Dialog Semiconductor furthermore takes no responsibility whatsoever for the content in this document if provided by any information source outside of Dialog Semiconductor.

Dialog Semiconductor reserves the right to change without notice the information published in this document, including, without limitation, the specification and the design of the related semiconductor products, software and applications. Notwithstanding the foregoing, for any automotive grade version of the device, Dialog Semiconductor reserves the right to change the information published in this document, including, without limitation, the specification and the design of the related semiconductor products, software and applications published in this document, including, without limitation, the specification and the design of the related semiconductor products, software and applications, in accordance with its standard automotive change notification process.

Applications, software, and semiconductor products described in this document are for illustrative purposes only. Dialog Semiconductor makes no representation or warranty that such applications, software and semiconductor products will be suitable for the specified use without further testing or modification. Unless otherwise agreed in writing, such testing or modification is the sole responsibility of the customer and Dialog Semiconductor excludes all liability in this respect.

Nothing in this document may be construed as a license for customer to use the Dialog Semiconductor products, software and applications referred to in this document. Such license must be separately sought by customer with Dialog Semiconductor.

All use of Dialog Semiconductor products, software and applications referred to in this document is subject to Dialog Semiconductor's Standard Terms and Conditions of Sale, available on the company website (www.dialog-semiconductor.com) unless otherwise stated.

Dialog, Dialog Semiconductor and the Dialog logo are trademarks of Dialog Semiconductor Plc or its subsidiaries. All other product or service names and marks are the property of their respective owners.

© 2021 Dialog Semiconductor. All rights reserved.

#### **RoHS Compliance**

Dialog Semiconductor's suppliers certify that its products are in compliance with the requirements of Directive 2011/65/EU of the European Parliament on the restriction of the use of certain hazardous substances in electrical and electronic equipment. RoHS certificates from our suppliers are available on request.

# **Contacting Dialog Semiconductor**

United Kingdom (Headquarters) Dialog Semiconductor (UK) LTD Phone: +44 1793 757700

#### Germany

Dialog Semiconductor GmbH Phone: +49 7021 805-0

#### The Netherlands

Dialog Semiconductor B.V. Phone: +31 73 640 8822 Email: enquiry@diasemi.com

#### North America

*Dialog Semiconductor Inc.* Phone: +1 408 845 8500

#### Japan

Dialog Semiconductor K. K. Phone: +81 3 5769 5100 Taiwan

Dialog Semiconductor Taiwan Phone: +886 281 786 222 Web site:

#### Web site: www.dialog-semiconductor.com

#### Hong Kong

Dialog Semiconductor Hong Kong Phone: +852 2607 4271

#### Korea

Dialog Semiconductor Korea Phone: +82 2 3469 8200

#### China (Shenzhen)

Dialog Semiconductor China Phone: +86 755 2981 3669

China (Shanghai) Dialog Semiconductor China Phone: +86 21 5424 9058

#### **User Manual**

**Revision 1.0** 

02-Feb-2021